# NAT configureren op de RV160 en RV260

# **Doel**

Dit document toont hoe u beleidsnetwerkadresomzetting (NAT) op de RV160 en RV260 moet configureren.

# Inleiding

Network Address Translation (NAT) werkt op een router en maakt privé IP-netwerken met niet-geregistreerde IP-adressen in staat om verbinding te maken met internet. Een router zou als agent tussen het lokale netwerk en het internet (publiek netwerk) fungeren, wat betekent dat NAT de privé adressen (intern netwerk) vertaalt in één enkel uniek openbaar IP-adres dat de gehele groep computers naar iets buiten hun netwerk zou vertegenwoordigen. Dit voorziet in extra veiligheid door het gehele interne netwerk effectief te verbergen achter dat enige openbare IP-adres. NAT helpt ook het gebruik van IPv4adressen te besparen vanwege een cruciaal probleem van IPv4-depletie.

Policy NAT stelt u in staat het openbare adres voor de adresomzetting te bepalen door het bron- en doeladres in een uitgebreide toegangslijst op te geven. Eén van de vele manieren waarop Policy NAT kan worden gebruikt is om meerdere privé IP-adressen naar verschillende WAN-IP-adressen in kaart te brengen.

In dit document zullen we Policy NAT configureren door twee nieuwe VLAN's (VLAN 2 en VLAN 10) te maken en aan twee verschillende WAN-IP-adressen toe te voegen. U kunt de bron- en doelpoorten specificeren. Policy NAT stelt u in staat flexibele NAT-regels te maken voor geavanceerde gebruikers. Begrijp de mogelijkheden van de functie en uw gebruikscase voordat u de regels configureren. Ongeldige instellingen kunnen worden geaccepteerd, maar ze werken mogelijk niet. Voor de meeste gebruikers is het aanbevolen de Port Forwarding of Static NAT te gebruiken.

Klik <u>hier</u> voor informatie over de configuratie van NAT en Static NAT op de RV160 en RV260.

#### Toepasselijke apparaten

RV160

RV260

## Softwareversie

1.0.0.13

## **VLAN-configuratie**

Stap 1. Meld u aan bij de webconfiguratie en navigeer naar LAN > VLAN-instellingen. In dit voorbeeld, zullen we VLAN 2 en VLAN 10 creëren. Elk van VLANs zal in een verschillend voorwerp zijn volgend op het formaat van 172.16.x.x/24.

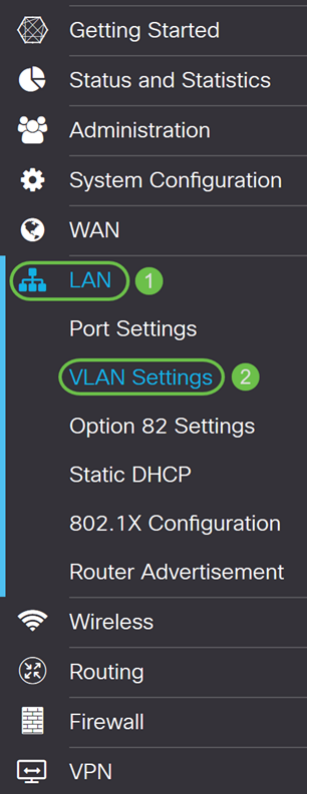

Stap 2. Klik op het pictogram Plus om een nieuw VLAN te maken.

| V |       | V Settir   | ngs     |                           |                      |                                                                           | Apply                       | Cancel |
|---|-------|------------|---------|---------------------------|----------------------|---------------------------------------------------------------------------|-----------------------------|--------|
| ( | Creat | e new VLA  | ANs     |                           |                      |                                                                           |                             | ^      |
|   | •     | <b>e</b> 1 |         |                           |                      |                                                                           |                             |        |
|   |       | VLAN ID    | Name    | Inter-<br>VLAN<br>Routing | Device<br>Management | IPv4 Address/Mask                                                         | IPv6 Address/Prefix Length  |        |
|   |       | 1          | Default | Enabled                   | Enabled              | 172.16.1.60/24<br>255.255.255.0<br>DHCP Server: 172.16.1.100-172.16.1.149 | fec0::1/64<br>DHCP Disabled |        |

#### Stap 3. Voer de VLAN-id (bereik is 1-4093) en een naam in.

| VLAN ID | Name     | Inter-<br>VLAN<br>Routing | Device<br>Management | IPv4 Address,                                                 | /Mask                                                             |      | IPv6 Address/Pref                                                            | ix Le                                                                                       | ength                                                                      |
|---------|----------|---------------------------|----------------------|---------------------------------------------------------------|-------------------------------------------------------------------|------|------------------------------------------------------------------------------|---------------------------------------------------------------------------------------------|----------------------------------------------------------------------------|
| 1       | Default  | Enabled                   | Enabled              | 172.16.1.60/2<br>255.255.255.<br>DHCP Server:<br>172.16.1.100 | 24<br>0<br>-172.16.1.149                                          |      | fec0::1/64<br>DHCP Disabled                                                  |                                                                                             |                                                                            |
| 2       | Lab<br>2 | €                         |                      | IP Address:<br>Subnet Mask:<br>DHCP Type:                     | 172.16.2.60<br>255.255.255.0<br>O Disabled<br>O Server<br>O Relay | / 24 | Prefix:<br>Prefix Length:<br>Preview:<br>Interface Identifier:<br>DHCP Type: | <ul> <li>O</li> <li>64</li> <li>[fee</li> <li>O</li> <li>O</li> <li>O</li> <li>O</li> </ul> | fec0:1::<br>Prefix from D<br>c0:1::1]<br>EUI-64<br>1<br>Disabled<br>Server |

Stap 4. Controleer het **enabled**-selectieteken om de routing tussen VLAN's en het apparaatbeheer in te schakelen. In dit voorbeeld zullen we alleen *routing tussen VLAN's* toestaan. Het hebben van Routing Inter-VLAN is nuttig omdat interne netwerkbeheerders externe toegang zullen hebben tot uw apparaten om uw problemen op te lossen. Dit zal de tijd verminderen van het moeten constant VLAN's om tot de apparaten toegang te hebben.

|   | VLAN ID | Name    | Inter-<br>VLAN<br>Routing | Device<br>Management | IPv4 Address/                                                   | Mask                                                              |      | IPv6 Address/Prefi                                                           | ix L€                                                                                       | ength                                                                        |
|---|---------|---------|---------------------------|----------------------|-----------------------------------------------------------------|-------------------------------------------------------------------|------|------------------------------------------------------------------------------|---------------------------------------------------------------------------------------------|------------------------------------------------------------------------------|
| 0 | 1       | Default | Enabled                   | Enabled              | 172.16.1.60/2<br>255.255.255.0<br>DHCP Server:<br>172.16.1.100- | 4<br>)<br>-172.16.1.149                                           |      | fec0::1/64<br>DHCP Disabled                                                  |                                                                                             |                                                                              |
|   | 2       | Lab     |                           | 0                    | IP Address:<br>Subnet Mask:<br>DHCP Type:                       | 172.16.2.60<br>255.255.255.0<br>• Disabled<br>• Server<br>• Relay | / 24 | Prefix:<br>Prefix Length:<br>Preview:<br>Interface Identifier:<br>DHCP Type: | <ul> <li>O</li> <li>64</li> <li>[fee</li> <li>O</li> <li>O</li> <li>O</li> <li>O</li> </ul> | fec0:1::<br>Prefix from D v<br>c0:1::1]<br>EUI-64<br>1<br>Disabled<br>Server |

Stap 5. Voer een IPv4-adres en het subnetmasker in. In dit voorbeeld gaan we 172.16.2.60/24 in.

Opmerking: Het veld *Subnetmasker* past zich automatisch aan het subnetmasker dat u in het /veld hebt ingevoerd.

| VLAN ID | Name    | VLAN<br>Routing | Device<br>Management | IPv4 Address/                                                  | /Mask                                                                    | IPv6 Address/Prefi                                                           | x Length                                                                                                    |
|---------|---------|-----------------|----------------------|----------------------------------------------------------------|--------------------------------------------------------------------------|------------------------------------------------------------------------------|----------------------------------------------------------------------------------------------------|
| 1       | Default | Enabled         | Enabled              | 172.16.1.60/2<br>255.255.255.0<br>DHCP Server:<br>172.16.1.100 | -172.16 <b>1</b> 149                                                     | fec0::1/64<br>DHCP Disabled                                                  |                                                                                                    |
| 2       | Lab     | <b>S</b>        |                      | IP Address:<br>Subnet Mask:<br>DHCP Type:                      | 172.16.2.60 / (24)<br>255.255.255.0<br>O Disabled<br>O Server<br>O Relay | Prefix:<br>Prefix Length:<br>Preview:<br>Interface Identifier:<br>DHCP Type: | <ul> <li>fec0:1::</li> <li>Prefix from D</li> <li>64</li> <li>[fec0:1::1]</li> <li>EUI-64</li> <li>1</li> <li>Disabled</li> <li>O Server</li> </ul> |

Stap 6. In het *DHCP-type* voor IPv4 laten we het als **uitgeschakeld** achter. Dit schakelt de DHCP IPv4 server op VLAN uit.

| VLAN ID | Name    | Inter-<br>VLAN<br>Routing | Device<br>Management | IPv4 Address,                                                 | /Mask                                                             |      | IPv6 Address/Prefi                                                           | ix Le                                                                                                    | ength                                                                      |
|---------|---------|---------------------------|----------------------|---------------------------------------------------------------|-------------------------------------------------------------------|------|------------------------------------------------------------------------------|----------------------------------------------------------------------------------------------------|----------------------------------------------------------------------------|
| 1       | Default | Enabled                   | Enabled              | 172.16.1.60/2<br>255.255.255.<br>DHCP Server:<br>172.16.1.100 | 24<br>0<br>-172.16.1.149                                          |      | fec0::1/64<br>DHCP Disabled                                                  |                                                                                                    |                                                                            |
| 2       | Lab     | <b>X</b>                  |                      | IP Address:<br>Subnet Mask:<br>DHCP Type:                     | 172.16.2.60<br>255.255.255.0<br>O Disabled<br>O Server<br>O Relay | / 24 | Prefix:<br>Prefix Length:<br>Preview:<br>Interface Identifier:<br>DHCP Type: | <ul> <li>O</li> <li>64</li> <li>[fect</li> <li>O E</li> <li>O E</li></ul> | fec0:1::<br>Prefix from D<br>c0:1::1]<br>cUI-64<br>1<br>Disabled<br>Server |

Stap 7. Voer in het gedeelte *IPv6-adres/prefixlengte* in van een IPv6-prefix en prefix-lengte. We gebruiken het standaard IPv6-prefix en de lengte van het voorvoegsel, fec0:1: als prefix en 64 als prefix lengte.

Opmerking: In dit voorbeeld wordt de rest van de opties bij de standaardinstellingen bewaard.

| VLAN ID | Name    | Inter-<br>VLAN<br>Routing | Device<br>Management | IPv4 Address,                                                 | /Mask                                                             |      | IPv6 Address/Prefi                                                               | x Length                                                                                                    |
|---------|---------|---------------------------|----------------------|---------------------------------------------------------------|-------------------------------------------------------------------|------|----------------------------------------------------------------------------------|----------------------------------------------------------------------------------------------------|
| 1       | Default | Enabled                   | Enabled              | 172.16.1.60/2<br>255.255.255.<br>DHCP Server:<br>172.16.1.100 | 24<br>0<br>-172.16.1.149                                          |      | fec0::1/64<br>DHCP Disabled                                                      |                                                                                                    |
| 2       | Lab     | 8                         |                      | IP Address:<br>Subnet Mask:<br>DHCP Type:                     | 172.16.2.60<br>255.255.255.0<br>O Disabled<br>O Server<br>O Relay | / 24 | Prefix: 1<br>Prefix Length: 2<br>Preview:<br>Interface Identifier:<br>DHCP Type: | <ul> <li>fec0:1::</li> <li>Prefix from D</li> <li>64</li> <li>[fec0:1::1]</li> <li>EUI-64</li> <li>1</li> <li>Disabled</li> <li>O Server</li> </ul> |

Stap 8. Klik op **Toepassen**.

| V | 'LAN  | N Settir  | ngs     |                           |                      |                                                                           | Apply                       | Cancel |
|---|-------|-----------|---------|---------------------------|----------------------|---------------------------------------------------------------------------|-----------------------------|--------|
|   | Creat | e new VLA | Ns      |                           |                      |                                                                           |                             | ^      |
|   | +     | VLAN ID   | Name    | Inter-<br>VLAN<br>Routing | Device<br>Management | IPv4 Address/Mask                                                         | IPv6 Address/Prefix Length  |        |
|   |       | 1         | Default | Enabled                   | Enabled              | 172.16.1.60/24<br>255.255.255.0<br>DHCP Server: 172.16.1.100-172.16.1.149 | fec0::1/64<br>DHCP Disabled |        |

Opmerking: Als u meer VLAN's wilt maken, gaat u terug naar stap 1 van de sectie *VLAN-configuratie*. Voor deze demonstratie hebben we nog een VLAN gemaakt. VLAN 10 met een IPv4-adres van 172.16.3.60/24 en een IPv6-adresprefix van fec0:2:/64.

| Crea | te new VLA | Ns      |                           |                      |                                                                           |                               | ^ |
|------|------------|---------|---------------------------|----------------------|---------------------------------------------------------------------------|-------------------------------|---|
| +    | <b>ð</b>   |         |                           |                      |                                                                           |                               |   |
|      | VLAN ID    | Name    | Inter-<br>VLAN<br>Routing | Device<br>Management | IPv4 Address/Mask                                                         | IPv6 Address/Prefix Length    |   |
|      | 1          | Default | Enabled                   | Enabled              | 172.16.1.60/24<br>255.255.255.0<br>DHCP Server: 172.16.1.100-172.16.1.149 | fec0::1/64<br>DHCP Disabled   |   |
| 0    | 2          | Lab     | Enabled                   | Disabled             | 172.16.2.60/24<br>255.255.255.0<br>DHCP Disabled                          | fec0:1::1/64<br>DHCP Disabled |   |
|      | 10         | Voice   | Enabled                   | Disabled             | 172.16.3.60/24<br>255.255.255.0<br>DHCP Disabled                          | fec0:2::1/64<br>DHCP Disabled |   |

# NAT-configuratie voor beleid

Stap 1. Navigeer naar firewall > Policy NAT.

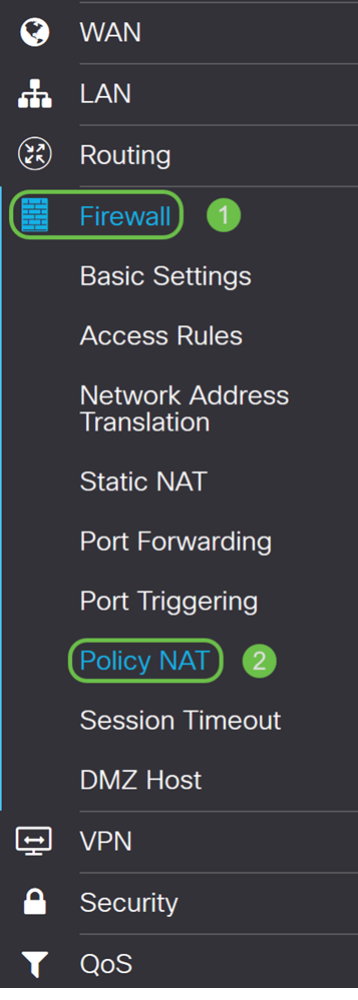

Stap 2. Klik op het pictogram Plus om een nieuwe Policy NAT-regel toe te voegen.

| Policy NAT                     |                         |                           |                             |                                     |                                             |                                   |                                     | Арр                                       | ly Cancel                            |
|--------------------------------|-------------------------|---------------------------|-----------------------------|-------------------------------------|---------------------------------------------|-----------------------------------|-------------------------------------|-------------------------------------------|--------------------------------------|
| Policy NAT is rules. Invalid s | to create<br>settings r | e flexible N<br>may be ac | VAT rules for<br>cepted but | or advanced user<br>they may not wo | s. Please understar<br>ork. For most users, | nd fully the fea<br>it is recomme | iture and your u<br>ended to use Po | se cases before co<br>rt Forwarding or Si | onfiguring the<br>tatic NAT instead. |
| Policy NAT Table               | е                       |                           |                             |                                     |                                             |                                   |                                     |                                           | ^                                    |
| <b>⊕</b> 𝐼 ₪                   | Service                 | Managen                   | nent                        |                                     |                                             |                                   |                                     |                                           |                                      |
| 🗆 Name B                       | Enable                  | From                      | То                          | Original<br>Source<br>Address       | Original<br>Destination<br>Address          | Original<br>Service               | Translated<br>Source<br>Address     | Translated<br>Destination<br>Address      | Translated<br>Service                |

Stap 3. Voer de naam in voor de nieuwe Policy NAT-regel.

| Name:                  | VLAN1       |   |      |        |        |
|------------------------|-------------|---|------|--------|--------|
| Enable:                |             |   |      |        |        |
| From Interface:        | Any         | ~ |      |        |        |
| To Interface:          | Any         | ~ |      |        |        |
|                        | Original    |   | Tran | slated |        |
| Source<br>Address      | Any         | ~ | V    | WAN IP | ~      |
| Destination<br>Address | Any         | ~ |      |        | ~      |
| Service                | All Traffic | ~ |      |        | ~      |
|                        |             |   |      |        |        |
|                        |             |   |      |        |        |
|                        |             |   |      | Apply  | Cancel |

Stap 4. Controleer hoe u de beleidsregel kunt inschakelen.

| Policy NAT             | Rule - Add/Edit |   |      |        | ×      |
|------------------------|-----------------|---|------|--------|--------|
|                        |                 |   |      |        |        |
| Name:                  | VLAN1           |   |      |        |        |
| Enable:                | R               |   |      |        |        |
| From Interface:        | Any             | ~ |      |        |        |
| To Interface:          | Any             | ~ |      |        |        |
|                        | Original        |   | Tran | slated |        |
| Source<br>Address      | Any             | ~ | Ø    | WAN IP | ~      |
| Destination<br>Address | Any             | ~ |      |        | ~      |
| Service                | All Traffic     | ~ |      |        | $\sim$ |
|                        |                 |   |      |        |        |
|                        |                 |   |      |        |        |
|                        |                 |   |      | Apply  | Cancel |

Stap 5. Selecteer *vanuit* het veld *Interface* de interface in de vervolgkeuzelijst waar het verkeer vandaan komt. In dit voorbeeld zullen we **VLAN1** selecteren.

| Name:                  | VLAN1       |   |      |        |       |        |
|------------------------|-------------|---|------|--------|-------|--------|
| Enable:                |             |   |      |        |       |        |
| From Interface:        | VLAN1       | ~ |      |        |       |        |
| To Interface:          | Any         | ~ |      |        |       |        |
|                        | Original    |   | Tran | slated |       |        |
| Source<br>Address      | Any         | ~ |      | WAN IP |       | ~      |
| Destination<br>Address | Any         | ~ |      |        |       | ~      |
| Service                | All Traffic | ~ |      |        |       | ~      |
|                        |             |   |      |        |       |        |
|                        |             |   |      |        |       |        |
|                        |             |   |      |        | Apply | Cancel |

Stap 6. Selecteer *in het* veld *To Interface* waar *From Interface* naar buiten gaat. In dit voorbeeld zullen we **WAN** selecteren als de *To Interface*.

Opmerking: Dynamic Network Address Translation (DNAT) is een uitgebreide vorm van NAT waarbij de router het IP-adres vertaalt, maar niet het poortnummer. Deze dynamische benadering wordt gebruikt om de adressen van grote aantallen interne computers aan een paar routeerbare IP adressen in kaart te brengen. Voor DNAT dient u "To Interface" in te stellen als **enig**.

×

VLAN1 Name: Enable: VLAN1 From Interface: WAN To Interface: Original Translated Source WAN IP Any  $\mathbf{\overline{v}}$ Address Destination Anv  $\sim$ Address Service All Traffic  $\sim$ Apply Cancel

Stap 7. In het gedeelte *Bron adres* selecteert u **Any** of **gebruikt u een nieuwe IP-groep** om een nieuw adres te maken. Selecteer vervolgens een optie uit de vervolgkeuzelijst *Vertaald bronadres*. We selecteren **Any** als ons *Origineel* bronadres en **WAN IP** als het vertaalde openbare IP-adres voor ons VLAN 1.

Opmerking: Naar stap 11 overschakelen als u een nieuwe IP-groep hebt geselecteerd.

#### Policy NAT Rule - Add/Edit

| Name:                  | VLAN1       |   |      |         |   |   |
|------------------------|-------------|---|------|---------|---|---|
| Enable:                | ß           |   |      |         |   |   |
| From Interface:        | VLAN1       | ~ |      |         |   |   |
| To Interface:          | WAN         | ~ |      |         |   |   |
|                        | Original    |   | Trar | nslated |   |   |
| Source<br>Address      | Any 1       | × |      | WAN IP  | 2 | ~ |
| Destination<br>Address | Any         | ~ |      |         |   | ~ |
| Service                | All Traffic | ~ |      |         |   | ~ |
|                        |             |   |      |         |   |   |
|                        |             |   |      |         |   |   |

Stap 8. Klik op **Toepassen** om de nieuwe Policy NAT-regel toe te voegen.

Opmerking: De velden *Doeladres* en *Service* blijven standaard behouden.

# Policy NAT Rule - Add/Edit

| Name:                  | VLAN1       |   |      |         |       |        |
|------------------------|-------------|---|------|---------|-------|--------|
| Enable:                |             |   |      |         |       |        |
| From Interface:        | VLAN1       | ~ |      |         |       |        |
| To Interface:          | WAN         | ~ |      |         |       |        |
|                        | Original    |   | Trar | nslated |       |        |
| Source<br>Address      | Any         | ~ |      | WAN IP  |       | ~      |
| Destination<br>Address | Any         | ~ |      |         |       | ~      |
| Service                | All Traffic | ~ |      |         |       | ~      |
|                        |             |   |      |         |       |        |
|                        |             |   |      |         |       |        |
|                        |             |   |      |         | Apply | Cancel |

Stap 9. Herhaal stap 2-6 voor het volgende VLAN. We zullen VLAN 2 configureren om een ander WAN IP-adres te hebben.

×

| News                   |             |   | •    |         |        |
|------------------------|-------------|---|------|---------|--------|
| Name:                  | VLANZ       |   |      |         |        |
| Enable:                |             |   | 2    |         |        |
| From Interface:        | VLAN2       | ~ | 3    |         |        |
| To Interface:          | WAN         | ~ | 4    |         |        |
|                        | Original    |   | Trar | nslated |        |
| Source<br>Address      | Any         | ~ |      | WAN IP  | ~      |
| Destination<br>Address | Any         | ~ |      |         | ~      |
| Service                | All Traffic | ~ |      |         | ~      |
|                        |             |   |      |         |        |
|                        |             |   |      | Apply   | Cancel |

Stap 10. Selecteer **Any** als het *Oorspronkelijke bronadres* en **gebruik een nieuwe IP-groep** als *Vertaald* bronadres in de vervolgkeuzelijst.

| Policy NAT                                           | Rule - Add/Edi        | it |       |                              | ×               |                  |
|------------------------------------------------------|-----------------------|----|-------|------------------------------|-----------------|------------------|
| Name:<br>Enable:<br>From Interface:<br>To Interface: | VLAN2<br>VLAN2<br>WAN | ~  |       |                              |                 | nd you<br>to use |
|                                                      | Original              |    | Trans | slated                       |                 |                  |
| Source<br>Address                                    | Any 1                 | ~  |       | WAN IP<br>WAN IP             | ~               | ••••             |
| Destination<br>Address                               | Any                   | ~  | 2     | USB IP<br>Use a new IP Group |                 |                  |
| Service                                              | All Traffic           | ~  |       |                              | up List ======= |                  |
|                                                      |                       |    |       |                              | Quincil         |                  |

<u>Stap 11</u>. Er verschijnt een *nieuw IP-groepsvenster maken*. Voer een naam in voor de WAN IP-groep.

Opmerking: Een bericht zal "Een IP-adresgroep moet ten minste één IP-adres van een groep hebben." Dit wordt in de volgende stap ingesteld.

| ame: | An IR Address Group mus | t have at least one |  |
|------|-------------------------|---------------------|--|
|      | group ip address.       | t have at least one |  |
| +    | Ē                       |                     |  |
|      | Туре                    | Address Details     |  |
|      |                         |                     |  |
|      |                         |                     |  |
|      |                         |                     |  |

Stap 12. Klik op het pictogram **Plus** om een **enkelvoudige IP**-, **IP-adresbereik** of **IP-adresbereik** toe te voegen. Bijvoorbeeld, zullen we **Enkelvoudige IP** van de vervolgkeuzelijst selecteren omdat we het VLAN in één IP-adres willen vertalen.

| Cre | at | e new IP Group         |                              |       | ×        |           |       |
|-----|----|------------------------|------------------------------|-------|----------|-----------|-------|
| Nam | e: | WANIP2                 |                              |       |          |           |       |
| (   |    | Туре                   | Address Details              |       |          |           |       |
| (   |    | Single IP 2            |                              |       |          |           |       |
|     |    |                        | ОК                           | Cance | el       |           |       |
|     | S  | tap 13. Voer in het ve | Id Adres Details in het twee | ede W | /AN-adre | s dat u l | hebt. |

Create new IP Group

Name:

WANIP2

Type
Address Details
Single IP
128.

OK

Cancel

Stap 14. Klik op **OK** om de nieuwe IP-groep te maken.

| Name: | WANIP2    |   |                 |    |
|-------|-----------|---|-----------------|----|
| +     | 圃         |   |                 |    |
|       | Туре      |   | Address Details |    |
|       | Single IP | ~ | 128.            |    |
|       |           |   |                 |    |
|       |           |   | OK Cance        | el |

Stap 15. Klik op Toepassen om de nieuwe Policy NAT-regel toe te voegen.

| Policy NA              | Rule - Add/Edit | 1 |      |        | ×      |
|------------------------|-----------------|---|------|--------|--------|
|                        |                 |   |      |        |        |
| Name:                  | VLAN2           |   |      |        |        |
| Enable:                |                 |   |      |        |        |
| From Interface:        | VLAN2           | ~ |      |        |        |
| To Interface:          | WAN             | ~ |      |        |        |
|                        | Original        |   | Tran | slated |        |
| Source<br>Address      | Any             | ~ |      | WANIP2 | ~      |
| Destination<br>Address | Any             | ~ |      |        | ~      |
| Service                | All Traffic     | ~ |      |        | $\sim$ |
|                        |                 |   |      |        |        |
|                        |                 |   |      |        |        |
|                        |                 |   |      | Apply  | Cancel |

Opmerking: Als u meer VLAN's hebt om toe te voegen die nieuw WAN IP-adres vereist, herhaal stappen 9-15.

Stap 16. Klik op **Toepassen** om de configuratie toe te passen.

| Polic                                                                                                    | cy NAT     |           |           |     |                               |                                    |                     |                                 | Арр                                  | ly                   | Cancel |
|----------------------------------------------------------------------------------------------------|------------|-----------|-----------|-----|-------------------------------|------------------------------------|---------------------|---------------------------------|--------------------------------------|----------------------|--------|
| A Policy NAT is to create flexible NAT rules for advanced users. Please understand fully the feature and your use cases before configuring the rules. Invalid settings may be accepted but they may not work. For most users, it is recommended to use Port Forwarding or Static NAT instead. |            |           |           |     |                               |                                    |                     |                                 |                                      |                      |        |
| Polic                                                                                                    | cy NAT Tab | le        |           |     |                               |                                    |                     |                                 |                                      |                      | ^      |
| +                                                                                                    | <b>e</b> 1 | Service I | Managemen | it  |                               |                                    |                     |                                 |                                      |                      |        |
| 0                                                                                                    | Name       | Enable    | From      | То  | Original<br>Source<br>Address | Original<br>Destination<br>Address | Original<br>Service | Translated<br>Source<br>Address | Translated<br>Destination<br>Address | Translate<br>Service | ed     |
|                                                                                                    | VLAN1      | Enabled   | VLAN1     | WAN | Any                           | Any                                | All<br>Traffic      | WAN IP                          |                                      |                      |        |
|                                                                                                    | VLAN2      | Enabled   | VLAN2     | WAN | Any                           | Any                                | All<br>Traffic      | WANIP2                          |                                      |                      |        |
|                                                                                                    | VLAN10     | Enabled   | VLAN10    | WAN | Any                           | Any                                | All<br>Traffic      | WANIP3                          |                                      |                      |        |

# Conclusie

U hebt nu Policy NAT ingesteld. Het verkeer dat uit elk van VLAN's gaat zou als verschillend WAN IP adres moeten verschijnen. Dit is een voorbeeld van een mogelijke manier om Policy NAT te configureren.